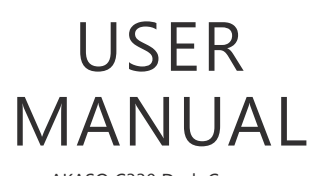

AKASO C330 Dash Camera

AKASO

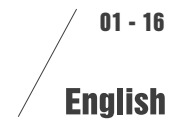

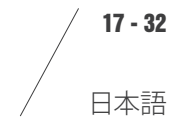

# CONTENTS

| What's in the box                           | 2  |
|---------------------------------------------|----|
| Camera overview                             | 2  |
| How to power on                             | 4  |
| Format microsd card                         | 5  |
| Recording mode / photo mode / playback mode | 6  |
| Settings operation                          | 11 |
| Video settings                              | 11 |
| System settings                             | 13 |
| Specifications                              | 14 |
| Precautions                                 | 15 |
| Troubleshooting                             | 15 |
| Contact us                                  | 16 |

# WHAT'S IN THE BOX

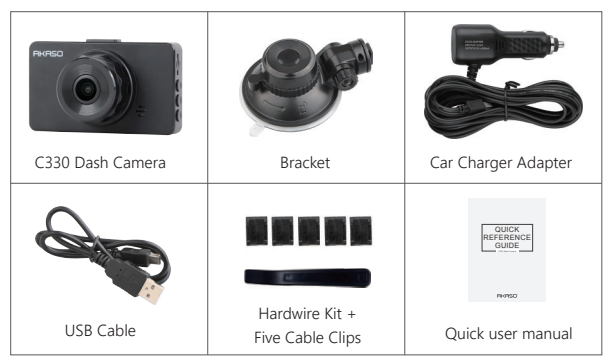

# CAMERA OVERVIEW

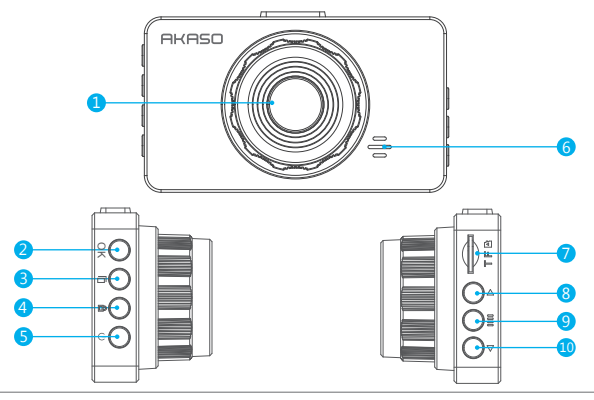

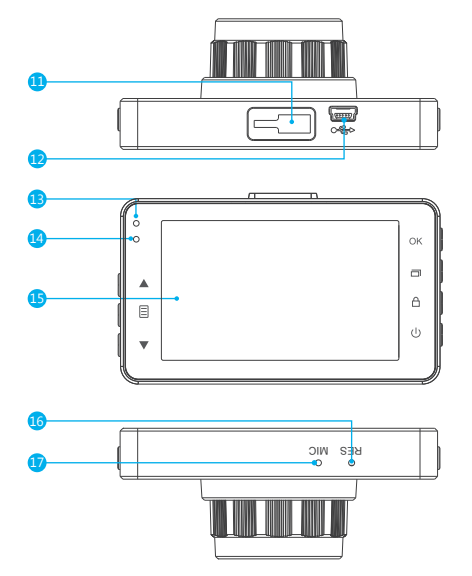

- Front camera
   OK Button
   Mode Button
   Lock Button
   Power Button
   Speaker
- Micro SD Card Slot
   Up Button
   Menu Button
   Down Button
   Bracket Slot
   USB Power Slot
- Working Indicator Light
   Charging Indicator Light
   Screen
   Reset Button
   MIC

# HOW TO POWER ON

 $(\ensuremath{\underline{1}})$  Insert the car charger into your car's cigarette lighter socket.

0 Insert the USB port of the car charger into the dash cam's USB port (Charger is DC 12-24V, Out DC 5V 2A).

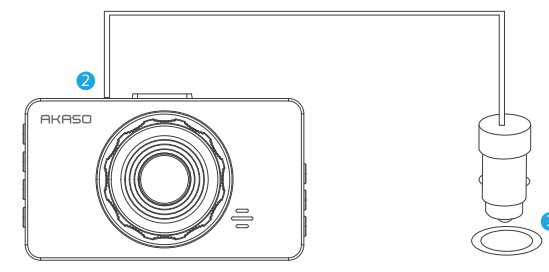

### Note:

- ① After powering on dash cam through the car charger, the dash cam will automatically turn on and start recording (if the card has been inserted). If wanting to do some settings, please firstly stop recording by pressing "OK" button.
- 2) Please charge the battery for at least 30 minutes before using it as power supply.
- ③ The indicator light on the left top of the screen will stay red when the battery is charging; And the indicator light change blue when it is fully charged.
- The built-in battery is ready for "parking monitor" function. Please keep connecting the car charger with the cigarette lighter when using. In order to keep enough power for parking monitoring, it is not recommended to use the built-in battery as normal power supply.
- (5) The camera can be powered by connecting the phone adapter 5VDC with the USB Cable to plug into a power outlet. When charging, please shut down the camera by long press the power button.

### Tips:

0 Flashing blue working indicator light means the camera is recording. 0 Red charging indicator light means the camera is charging.

# FORMAT MICRO SD CARD

Press  $\exists$  to enter into the settings, press  $\exists$  again to switch to System setting, then press  $\checkmark$  to "Format SD", press OK button and then press  $\blacktriangle$  or  $\checkmark$  to choose "Cancel" or "Confirm", press OK to confirm and exit.

| i System settings i  |  |  |
|----------------------|--|--|
| Time Setting         |  |  |
| Screen Saver 1 min > |  |  |
| Auto Power Off Off > |  |  |
| Language English >   |  |  |
| System settings      |  |  |
| Keytone Off          |  |  |
| Boot Sound Off       |  |  |
| Storage >            |  |  |
| Format SD            |  |  |
| Notice               |  |  |
| Format SD at once?   |  |  |
| ✓ Fast format        |  |  |
| Cancel Confirm       |  |  |

### Note:

- ① All data will be deleted after format. Please remember to backup your important data on your other devices before formatting micro SD card.
- ② Every time you insert a micro SD, please format it in the camera to ensure that the micro SD card is compatible with the camera well.

# RECORDING MODE / PHOTO MODE / PLAYBACK MODE

There are 3 modes of this dash camera. Press  ${}^{*}\mathbf{M}{}^{*}$  button to switch the mode of this dash cam.

### 1. Recording Mode

This dash cam will automatically start recording (with micro SD card inside) after powering on dash cam through the car charger. Press **OK** button can stop recording.

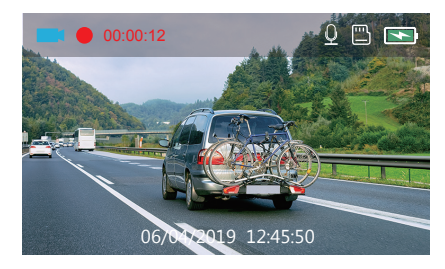

### 2. Photo Mode

Press "M" button once from Recording Mode. There is **o** icon on the upper left corner of the screen. Press "OK" button to take photo and the photo will be saved automatically.

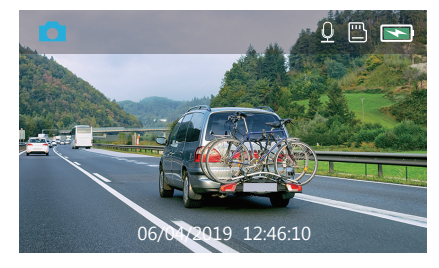

### 3. Playback Mode

Press "M" button twice to enter to playback mode.

There are 3 folders in playback mode. 1st one is the folder of Emergency video, 2nd is the folder of Normal video and the 3th one is the Photo folder.

Emergency video: Recorded videos locked by G-sensor or Parking Monitor function.

Videos in this folder will not be rewritten by the loop recording function. Normal video: Unlocked videos from daily recording. Photo: Photos taken from photo mode.

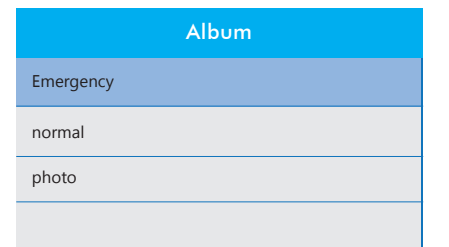

## Playback the Emergency video

- After entering the playback interface, press  $\blacktriangle / \blacksquare$  to choose the folder of Emergency video, then press **OK** ; Press  $\blacktriangle / \blacksquare$  to choose the video you want to playback, press **OK** to confirm.

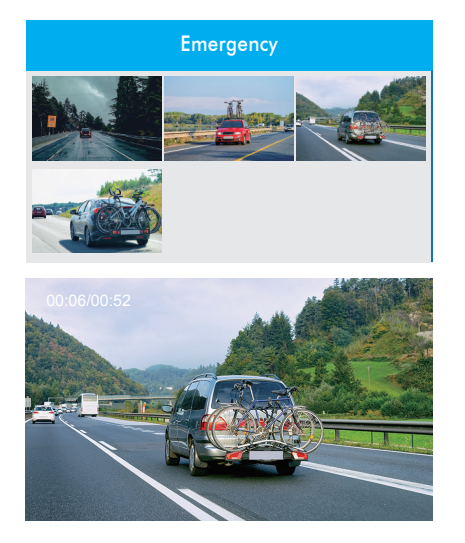

- Press "M" to exit when you finish to playback the video.

## Playback the Normal Videos

 After entering the playback interface, press ▲ / ▼ to choose the folder of Normal video, then press OK ; Press ▲ / ▼ to choose the video you want to playback, press OK to confirm.

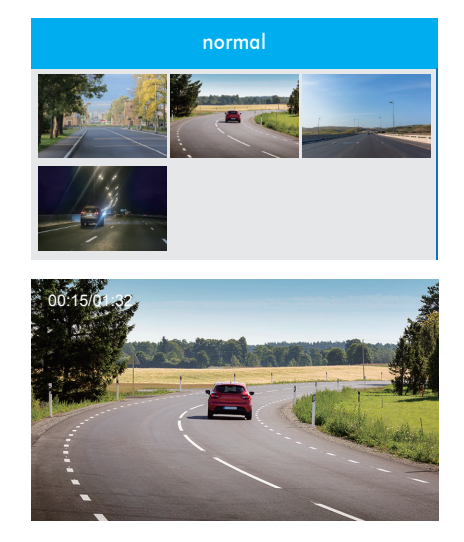

- Press "M" to exit when you finish playback the video.

## Note:

press **OK** one time to stop playing, press **OK** again to continue playing. Press 🖹 to exit the current playing.

Press

## ② Playback recorded videos on Computer Download Videos from Micro SD Card

Way1. Connect the dash cam to the USB port of computer via USB cable; Choose "Storage" option on the screen of dash cam, press OK button; "USB Storage" will pop out on the screen, then you can copy the videos from micro SD card.

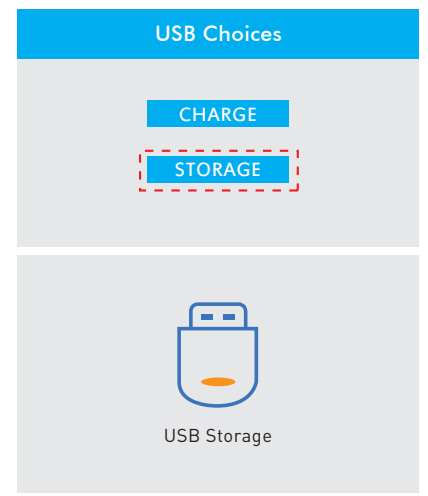

### Note:

The computer can be directly used as the power supply for the dash cam if you choose the "CHARGE" option.

And the camera will automatically start recording.

You can real-time preview, record, change the Settings etc.

Way2. Take out the micro SD card from the dash cam, then insert the micro SD card to the card reader and insert the card reader into the USB port of the computer to obtain the videos in the micro SD card.

# SETTINGS OPERATION

After turning on the camera, press **OK** button to stop recording firstly. There are 2 setting mode of this dash cam.

## **Record Settings**

Press 🗐 twice to enter into the System settings interface.

| Record setting | js         |
|----------------|------------|
| Resolution     | 1080P30 >  |
| Loop Recording | 3 minute > |
| Video Encode   | H.265      |
| Frequency      | 50Hz >     |

Resolution - 1080P30, 720P30, 480P30 for optional, default is 1080P30 Press ▼ to choose "Resolution", press OK and press ▲ or ▼ to choose "1080P30 or 720P30 or 480P30", press OK to confirm and then press 目 to exit.

Loop Recording - Off 1 Minute, 3 Minutes, 5 Minutes for options, default is 3 Minutes. Press ▼ to choose "Loop recording", press OK to enter loop recording settings, and then press ▲ or ▼ to choose "Off or 1 Minute or 3 Minutes or 5 Minutes", press OK to confirm and then press 🖹 to exit.

- Video Encode H.264, H.265 for options, H.265 saves more memory card space compared to H.264 under the same video length.
- Press ▼ to choose "Video Encode", press OK to choose "H.264" or "H.265".

Frequency - 50Hz, 60Hz for options, default is 60Hz. Press ▼ to choose "Frequency" in settings, press OK and then press ▲ or ▼ to choose "50Hz or 60Hz", press OK to confirm and then press 目 to exit. Date Stamp - On/Off for optional, default is on. Show the date and time on recorded videos. Press ▼ to choose "Date Stamp", press OK to adjust it to "Off or On".

Audio - Off, On for options, default is on. Press ▼ to choose "Record Audio", press OK to adjust it to "Off or On".

Volume - Mute, Low, Middle, High for options, default is Middle Press ▼ to choose "Volume", press OK and then press ▲ or ▼ to choose "Mute, Low, Middle or High", press OK to confirm and then press 目 to exit.

Motion Detection - OFF, LOW, MIDDLE, HIGH for optional, default is off Press ▼ to choose "Motion Detection", press and then press ▲ or ▼ to choose "OFF, LOW, MIDDLE or HIGH", press OK to confirm and then press 目 to exit.

G-sensor - OFF, LOW, MIDDLE, HIGH for optional, default is Middle Press ▼ to choose "G-sensor", press OK and then press ▲ or ▼ to choose "OFF, LOW, MIDDLE or HIGH", press OK to confirm and then press ⊟ to exit.

Parking Monitor - OFF, LOW, MIDDLE, HIGH for optional, default is off Press ▼ to choose "Parking Monitor", press OK and then press ▲ or ▼ to choose "OFF, LOW, MIDDLE or HIGH", press OK to confirm and then press 目 to exit.

## System Settings

Press 🗐 twice to enter into the System settings interface.

| System settings |            |
|-----------------|------------|
| Time Setting    | >          |
| Screen Saver    | 1 minute > |
| Auto Power Off  | Off >      |
| Language        | English >  |

Time Setting - YY/MM/DD; MM/DD/YY;DD/MM/YY 3 mode for optional Default is MM/DD/YY mode.

Press ▼ to choose "Time Setting", press OK to enter this settings. Short press OK button few times until it turn to the "MM/DD/YY" on bottom, choose the time/day mode you want. Then press ▲ or ▼ to adjust the number of moth/day/year and hour/minute/ second one by one, press OK to confirm and switch to next. After you set all the number right, Press 🖹 and then choose to "Cancel" or "Confirm" your settings for this time.

Screen Saver - Off, 1 Minute, 3 Minutes , 5 Minute for optional, default is 1 Minute. Press ▼ to choose "Screen Saver" option, press OK , and then press ▲ or ▼ to choose off/1minute/3minute/5minutes option, press OK to confirm and then press 目 to exit.

Auto Off - Off, 3 Minute, 5 Minutes, 10 Minute for optional, default is Off. The dash cam will automatically turn off when you set this option to 3 Minute, 5 Minutes , 10 Minute. Press ▼ to choose "Auto Off" option, press OK , and then press ▲ or ▼ to choose off / 3minute / 5minute / 10minutes option, press OK to confirm and then press 昌 to exit.

Language - Set the language of dash cam, default is English.

Press  $\blacksquare$  to choose "Language" in settings, press  $\blacktriangle$  or  $\blacksquare$  to choose the language you need, press **OK** to confirm and then press  $\blacksquare$  to exit.

Keytone - On, Off for optional, default is on. Touch-tone of the button. Press ▼ to choose "Keytone" in settings, press OK to choose off/on.

Boot sound - On, Off for optional, default is on.

Press ▼ to choose "Boot sound" in settings, press OK to choose off/on.

Storage - The storage situation for the current device.

Press  $\blacktriangledown$  to choose "Storage" in settings, press  $\mathsf{OK}$  to check the info and then press  $\blacksquare$  to exit.

Format SD - Format the micro SD card on dash cam.

Press ▼ to choose "Format SD" in settings, press OK button to enter to micro SD card format settings, press ▲ or ▼ to choose "Cancel" or "Confirm" and then press OK to confirm your choice, press 目 to exit.

Reset System - Restore the original settings.

Press ▼ to choose "Reset System" in settings, press OK and then press ▲ or ▼ to choose "Cancel or Confirm", press OK to confirm and press 🖹 to exit.

About - The current vision info of the dash cam.

Press  $\blacksquare$  to choose "About" in settings, press **OK** to check the info and then press  $\blacksquare$  to exit.

# SPECIFICATIONS

| Name             | AKASO C330 Dash Cam | Model               | C330         |
|------------------|---------------------|---------------------|--------------|
| Resolution       | 1080P/720P/480P     | Lens Angle          | 170°         |
| Speaker          | 8Ω 0.5W             | Working Temperature | 14 F - 140 F |
| Screen           | 3 inch IPS screen   | Battery             | 180mAh       |
| Micro<br>SD Card | 8GB-128GB           | Car Charger Output  | 5V/2A        |

# PRECAUTIONS

- ① Please safekeeping, prevent the lens from scratching and dirty.
- (2) Please pay attention to anti-fouling and moisture-proof.
- ③ Do not exposure the machine to the sun directly, prevent the built-in battery from damage.

# TROUBLESHOOTING

Q: The bracket is easy to fall off.

A: Please tear off the film on the bracket, and clean the windshield with a dry cloth.

Q: The camera lose power often.

A: Due to different vehicle designs, please rotate the car charger to adjust it keep stable.

- Q: The camera unable to be turned on.
- A: Please make sure that whether the charge indicator light is on or off, if off, please re-insert the car charger and reset the camera.
- Q: All buttons are not responding.
- A: Please reset the camera to restart.
- Q: The camera doesn't record automatically after turning on.
- A: 1, Check whether the memory card is full or no.
  - 2, Reformat the card, if this problem exists, please change a new card with class 10 & above.
- **Q:** The video has no voice.
- A: 1. Please Check the voice icon is 👤 not 🔯

2. In recording mode, press  $\begin{tabular}{ll} $\begin{tabular}{ll} $$ 

 $\ensuremath{\mathbf{Q}}\xspace$  When connect to computer, there is no external storage device.

A: Please replace another USB data cable to try.

- Q: Menu button 🗐 was no responding.
- A: Because when the camera is recording, you can not operate the menu button, please press **M** button to stop recording.
- Q: The camera keeps turning on and off automatically.
- A: Please charge the camera via USB car charger, do not charge the battery via the USB data cable with other adapters.

# CONTACT US

For any problem with AKASO products, please feel free to contact us, we will respond within 24 hours.

E-mail: cs@akasotech.com Tel: (888) 466-9222 (US) Mon-Fri (except holiday) 9am-5pm (EST) Official website: www.akasotech.com

|     | _  |  |
|-----|----|--|
| 6.3 | 80 |  |
| 4   |    |  |

# 目次

| 梱包内容                   | 18 |
|------------------------|----|
| 製品概要                   | 18 |
| 電源を入れる方法               | 20 |
| SDカードをフォーマットする         | 21 |
| ビデオモード / 写真モード / 再生モード | 22 |
| 設定操作                   | 27 |
| 注意事項                   | 31 |
| FAQ                    | 31 |
| アフターサービス               | 32 |

# 梱包内容

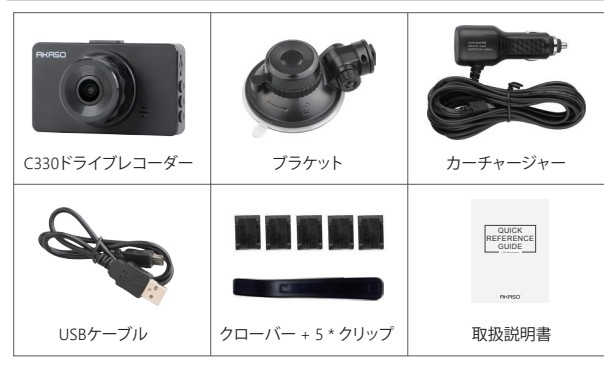

# 製品概要

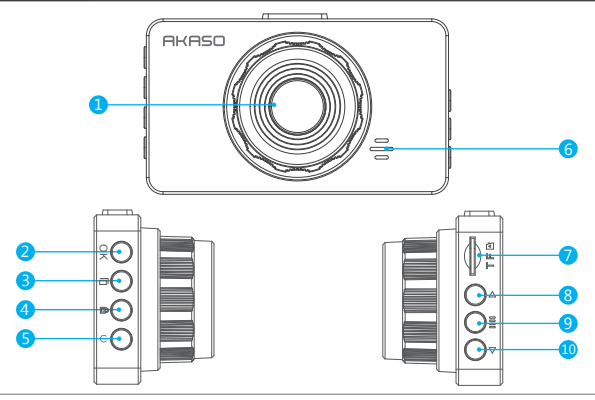

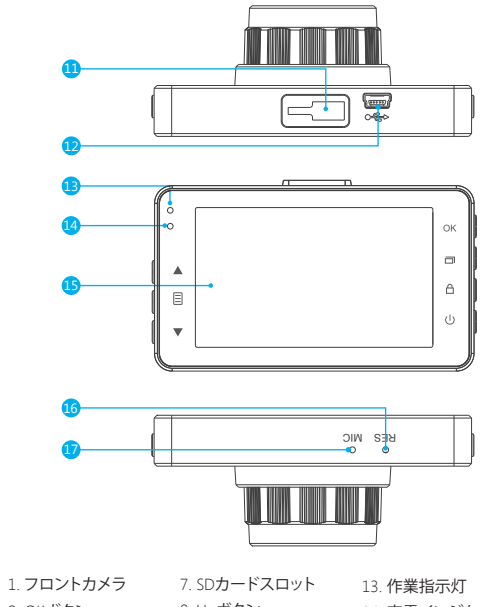

| 2. OKボタン  | 8. Upボタン      |  |
|-----------|---------------|--|
| 3. モードボタン | 9. メニューボタン    |  |
| 4. ロックボタン | 10. Downボタン   |  |
| 5. 電源ボタン  | 11. ブラケットスロット |  |
| 6. スピーカー  | 12. USBポート    |  |
|           |               |  |

14. 充電インジケータライト 15. スクリーン 16. リセットボタン 17. マイク

# 電源を入れる方法

カーチャージャーを車のシガーライターソケットに差し込みます。
 カーチャージャーのUSBポートをドライブレコーダーのUSBポートに挿入します(充電器はDC12-24V、Out DC 5V 2A)。

![](_page_13_Picture_2.jpeg)

# ご注意:

- ① カーチャージャーで電源を入れると、ドライブレコーダーは自動的にオンになり、記録を開始します(カードが挿入されている場合)。いくつかの設定をしたい場合は、まず「OK」ボタンを押して録画を停止してください。
- ② このドライブレコーダーを内蔵バッテリーで駆動する前に30分間充電してください。
  ③ ドライブレコーダーを充電しながら、画面の左上側のインジケータライトが赤いになります。完全に充電されているとライトは青色になります。
- ④ バッテリーは、主に「駐車監視」機能のために使用されます。通常のビデオ録画について、電力を供給するには車用の充電器に接続してください。バッテリ電源を使用することはお勧めしません。
- ⑤ スマホのアダプターの5VDCをUSBケーブルで接続してコンセントに差し込むと、ドラ イブレコーダーの電源が入ります。充電するときは、電源ボタンを長押ししてドライブ レコーダーをシャットダウンしてください。

ヒント:

ライトは青色に点滅している場合は、ドラレコが録画中であることを意味します。
 ライトは赤いに点滅していると、カメラが充電中であることを意味します。

## メモリカードをフォーマットする

目を押して設定に入り、もう一度目を押してシステム設定に切り替えます。「SDをフォーマットする」を押し、OKボタンを押してから▲/▼を押して、「キャンセル」/「確認」を選択できます。OKボタンを押して確認して終了します。

| 設定設置              |           |
|-------------------|-----------|
| 時間設定              | >         |
| スクリーンセーバー         | 1分>       |
| 自動電源オフ            | オフ >      |
| 言語                | English > |
| 設定設置              |           |
| キートン              | オフ        |
| 起動音               | オフ        |
| ストレージ             | >         |
| SDカードをフォーマット      | >         |
| で注意               |           |
| SDカードをフォーマットしますか? |           |
| ✓ フォーマット          |           |
| キャンセル 確定          |           |

## ご注意:

- すべてのデータが削除されているので、メモリカードをフォーマットする前に、大切な データを他の機器にバックアップしてください。
- ② カードを挿入するたびに、カメラとの互換性を確保するためにカメラでカードをフォ ーマットしてください。

### 録画モード/写真モード/再生モード

このドライブレコーダーには3つのモードがあります。「M」ボタンを押して、モードを切り 替えます。

### 1. 録画モード

カーチャージャーでドライブレコーダーの電源を入れると、ドライブレコーダーは自動的 に記録を開始します(SDカード挿入されている)。**OK**ボタンを押すと記録を停止できます。

![](_page_14_Picture_7.jpeg)

## 2. 写真モード

録音モードから「M」ボタンを押します。画面の左上隅に <br/>
アイコンがあります。<br/>
OKボタンを押して写真を撮ると、写真が自動的に保存されます。

![](_page_14_Picture_10.jpeg)

### 3. 再生モード

「M」ボタンを2回押して、再生モードに入ります。 再生モードには3つのフォルダーがあります。1つ目は緊急ビデオのフォルダー、1つ目は 通常ビデオのフォルダー、もう1つ目は写真フォルダーです。 緊急ビデオ:Gセンサー/駐車モニター機能によってロックされた録画ビデオ。このフォル ダー内のビデオは、ルーブ録画機能によって上書きできません。 通常ビデオ:毎日の録画からロック解除されたビデオ。 写真:写真モードで撮影した写真。

| 再生モード |
|-------|
| 緊急ビデオ |
| 通常ビデオ |
| 写真    |
|       |

① ドライブレコーダーでのビデオの再生

## 緊急ビデオを再生する

- 再生インターフェイスに入り、▲/▼を押して緊急ビデオのフォルダーを選択し、OKボ タンで確認します。▲/▼を押して再生するビデオを選択し、OKボタンを押して確認し ます。

![](_page_15_Picture_3.jpeg)

![](_page_15_Picture_4.jpeg)

- ビデオの再生が終了したら「M」ボタンを押して終了します。

# 通常ビデオを再生する

- 再生インターフェイスに入り、▲/▼を押して通常ビデオのフォルダーを選択し、OKボ タンで確認します。▲/▼を押して再生するビデオを選択し、OKボタンを押して確認し ます。

![](_page_15_Picture_8.jpeg)

- ビデオの再生が終了したら「M」ボタンを押して終了します。

## ご注意:

OKボタンを一度押すと再生を停止し、もう一度押すと再生を続けます。 目を押して現在の再生を終了します。

【 【 / ▶ を押して、現在の再生を早送り/戻りにします。2X / 4X / 8X三つの選択肢があり ます。

## ② コンピューターでビデオを再生する

#### SDカードから動画をダウンロードする

方法1.USBケーブルでドライブレコーダーをコンピューターのUSBポートに接続します。 ドライブレコーダーの画面で「ストレージ」を選択し、OKボタンで確認します。 「USBストレージ」が画面に表示され、SDカードからビデオをコピーできます。

![](_page_16_Figure_3.jpeg)

ご注意:

「充電」を選択すると、ドライブレコーダーの電源としてコンピューターを直接使用できます。

そして、カメラは自動的に録画を開始します。

リアルタイムのプレビュー、記録、設定の変更などができます。

方法1.ドライブレコーダーからカードを取り出し、SDカードをカードリーダーに挿入し、 カードリーダーをコンピュータのUSBポートに挿入して、カード内のビデオを取得します。

## 設定操作

ドライブレコーダーの電源を入れた後、まず**OK**ボタンを押して録画を停止します。 このドライブレコーダーには2つの設定モードがあります。

### ビデオ設定

目を押して、録画設定インターフェイスに入ります。

| ビデオ設定    |           |
|----------|-----------|
| 解像度      | 1080P30 > |
| ループ録画    | 3分>       |
| ビデオエンコード | H.265     |
| 周波数      | 50Hz >    |

解像度 - 1080P/30, 720P/30, 480P/30 デフォルト設定は1080P/30です。

▼を押して「解像度」を選択し、OKボタンで確認します。▲/▼を押して、「1080P/30, 720P/30, 480P/30」を選択し、OKボタンを押して確認し、目を押して終了します。

ループ録画 - オフ/1分/3分/5分 デフォルト設定は3分です。

▼で「ループ録画」を選択し、OKボタンを押して設定に入ります。そして、▲/▼を押して、「オフ/1分/3分/5分」を選び、OKボタンで保存/終了します。

ビデオエンコード - H.264/H.265

同じビデオで、H.264より、H.265はのほうが多くのメモリカードスペースを節約します。 ▼ を押して「ビデオエンコード」を選択し、**OK**ボタンを押して「H.264/H.265」を選択しま す。

周波数 - 50Hz, 60Hz デフォルト設定は60HZです。

▼を押して「周波数」を選択し、OKボタンで確認します。▲/▼ を押して、「50HZ/60HZ」 を選択し、OKボタンを押して確認し、目を押して終了します。 日付スタンプ - オン/オフ デフォルト設定はオンにします。 ビデオに日付と時刻を表示します。

▼を押して「日付スタンプ」を選択し、OKボタンを押して「オフ/オン」に調整します。

音声 - オフ/オン デフォルト設定はオンにします。 ▼を押して「音声を録音する」を選択し、OKボタンを押して「オフ/オン」に調整します。

音量 - ム-ミュート/低/中/高 デフォルト設定は中です。

▼を押して「音量」を選択し、OKボタンで確認します。▲/▼ を押して、「ミュート/低/中/ 高」を選択し、OKボタンを押して確認し、目 を押して終了します。

モーション検知 - オフ/低/中/高 デフォルト設定はオフにします。 ▼を押して「モーション検知」を選択し、OKボタンで確認します。▲/▼を押して、「低/中 /高」を選択し、OKボタンを押して確認し、目を押して終了します。

G-センサー - オフ/低/中/高 デフォルト設定は中にします。

▼を押して「Gセンサー」を選択し、OKボタンで確認します。▲/▼を押して、「低/中/高」 を選択し、OKボタンを押して確認し、目を押して終了します。

駐車監視 - オフ/低/中/高 デフォルト設定はオフにします。

▼を押して「駐車モニター」を選択し、OKボタンで確認します。▲/▼を押して「オフ/低/ 中/高」を選択し、OKボタンを押して確認し、目を押して終了します。 設定設置

目ボタンを2回押して、システム設定に入ります。

| 設定設置      |       |
|-----------|-------|
| 時間設定      | >     |
| スクリーンセーバー | 1分 >  |
| 自動電源オフ    | オフ >  |
| 言語        | 日本語 > |

時間設定 - YY/MM/DD, MM/DD/YY, DD/MM/YYなど3モードあり、デフォルト設定は MM/DD/YYモードです。

▼を押して「時間設定」を選択し、OKボタンを押して設定に入ります。「MM/DD/YY」の設定になるまで「OK」ボタンを押します。そして、設定したい日付/時刻を選択してください。

▲/▼を押して、月/日/年および時/分/秒を調整し、OKボタンで確認して切り替えます。 すべてが正しく設定したら、目を押して、この時間の設定を「キャンセル/確認」を選択します。

スクリーンセーバー - オフ/1分/3分/5分 デフォルト設定は1分です。

▼で「スクリーンセーバー」を選択し、OKボタンを押して設定に入ります。▲/▼ を押し て、「オフ/1分/3分/5分」を選び、OKボタンで保存し、目で終了します。

自動電源オフ-オフ/3分/5分/10分 デフォルト設定はオフにします。

3分/5分/10分に設定すると、ドライブレコーダーは自動的にオフになります。

 ▼を押して「自動電源オフ」を選択し、OKボタンを確認します。▲/▼を押して、「オフ/ 3分/5分/10分」を選択し、OKボタンを押して確認し、目を押して終了します。

言語 - ドライブレコーダーの言語を設定します。デフォルト設定はは英語です。

▼で「言語」を選択し、▲/▼を押して、好きな言語を選んで、OKボタンを押して保存/ 終了します。 キートーン - オン/オフ デフォルト設定はオンにします。 ボタンのタッチトーン、▼を押して設定で「キートーン」を選択し、OKボタンを押してオフ /オンを選択します。

ビープ音 - オン/オフ デフォルト設定はオンにします。

▼で「ビープ音」を選択し、OKボタンを押して設定に入ります。「オン/オフ」を選び、OKボ タンで保存/終了します。

ストレージ - 現在のデバイスのストレージ情報。

▼を押して設定で「ストレージ」を選択し、OKボタンを押して情報を確認し、目を押して 終了します。

SDカードをフォーマットする - ドライブレコーダーでカードをフォーマットします。 ▼で「SDカードをフォーマットする」を選択し、OKボタンを押して設定へ進み、▲ / ▼ を

▼ CTSDガードをフォーマッドする」を選がし、OKホタンを押してのたく進み、▲/▼ マ 押して、「キセンセル/確認」を選びます。OKボタンを押して保存/終了します。

Reset System - 工場出荷時のデフォルト設定に戻します。

▼で「デフォルト設定」を選択し、OKボタンを押して設定へ進み、▲/▼を押して、「キャンセル/確認」を選び、OKボタン目を押して保存または終了します。

バージョン - カメラのバージョンを確認してください。

▼で「バージョン」を選択し、OKボタンを押してカメラのバージョン情報を確認し、目を 押して保存または終了します。

# 製品仕様

| 名称             | AKASO C330<br>ドライブレコーダー | 型番         | C330         |
|----------------|-------------------------|------------|--------------|
| 解像度            | 1080P/720P/480P         | 広角         | 170°         |
| スピーカー          | 8Ω 0.5W                 | 作業温度       | 14°F - 140°F |
| スクリーン          | 3 inch IPS スクリーン        | バッテリー      | 180mAh       |
| MicroSD<br>カード | 8GB-128GB               | カーチャージャー出力 | 5V/2A        |

## 注意事項

- ①大切に保管し、レンズに傷や汚れが付かないようにご注意ください。
- ②製品を防汚防湿にしてご注意ください。
- ③本製品を直射日光にさらさないでください。内蔵バッテリーに損傷をあたえる恐れが あります。

# FAQ

質問:ブラケットは簡単に外れますか。

答え: ブラケットのフィルムをはがし、乾いた布でフロントガラスをきれいにしてください。

- 質問:カメラの電源が頻繁に切れます。
- 答え:車のデザインが異なるため、車の充電器を回転させて安定させるように調整してく ださい。

質問: カメラの電源を入れることができません。

答え: 充電インジケータライトが点灯しているか消灯しているかを確認してください。消灯 している場合は、車の充電器を再度挿入してカメラをリセットしてください。

質問: すべてのボタンが反応しません。

答え:カメラをリセットして再起動してください。

- 質問: カメラの電源を入れても自動的に録画されません。
- 答え:1、メモリーカードがいっぱいになっていないか確認してください。

2、カードを再フォーマットします。この問題がある場合は、クラス10以上の新しいカ ードを交換してください。

質問:ビデオに音声がありません。

答え:1、録画時には音声アイコンが 🛂 か 🛂かを確認してください。

2、録画モードの場合、 2を押して、音声をオン/オフにしてください。

質問: コンピュータに接続するとき、外部記憶装置がありません。 答え: 別のUSBデータケーブルを交換してみてください。 質問:メニューボタンが反応しません。

答え: カメラが録画中の場合は、メニューボタンを操作できません。録画を停止するには、 OKボタンを押してください。

質問: カメラは自動的にオン/オフを続けます。

答え: USBカーチャージャーを介してカメラを充電してください。他のアダプターのUSBデ ータケーブルを介してバッテリーを充電しないでください。

アフターサービス

弊社の製品についてご質問、ご意見がございましたら、下記のアドレスにEメールを送信 してください。こちらは全力を尽くして、お客様の問題を解決させていただきます。

E-メール: cs@akasotech.com

公式サイト: www.akasotech.com